# PANDUAN AKSES DAN CETAK

# STATUS MAHASISWA DARI FORLAP DIKTI

### A. Akses Status Mahasiswa di Forlap Dikti

1. Langkah pertama kunjungi laman PDDIKTI pada alamat berikut ini:

https://forlap.ristekdikti.go.id/mahasiswa

2. Selanjutnya, bila berhasil maka akan nampak halaman website PD-DIKTI sebagai berikut:

| j≰≟ PDDIKTI                                                                                                    | Beranda Pencarian D                                                                                                    | ata 🗸 🛛 Grafik Statistik 🗸 🛛 Infog                                                            | rafis Rekap Data 🗸                                                 | Download +                        |  |  |
|----------------------------------------------------------------------------------------------------|----------------------------------------------------------------------------------------------------|-----------------------------------------------------------------------------------------------|--------------------------------------------------------------------|-----------------------------------|--|--|
| PANGKALAN DATA PENDI<br>kementerian riset, teknologi da                                                                                                    | DIKAN TINGGI<br>IN PENDIDIKAN TINGGI                                                                                                    | N.C.F.                                                                                        |                                                                    |                                   |  |  |
| Latest News                                                                                                    |                                                                                                    | Daftar Berita                                                                                 | Informasi                                                          |                                   |  |  |
| Standar Pengelolaan PDDikti<br>Downloadhttps://www.dropbox.com/s/3ra4vtgr                                                                                                    | ooogwo5/5K%205EKJEN%20STANDAR%20PDDIKT%208%20JULI%                                                                                                    | 6202018%20-%20SA selengkapnya                                                                 | Anda sudah login, silakan<br>menuju halaman adminisi               | klik disini untuk<br>trasi        |  |  |
| Surat Undangan - Workshop dan Asis<br>(PTK)<br>Yih. Dafta Undangan TerlampirBerikut ini adala<br>Kementerian Lain Pikihittaz/Www.dirodobucc                                                                         | Surat Undangan - Workshop dan Asistensi Pelaporan Data PDDikti 2017-1 Bagi Perguruan Tinggi Kementerian Lain<br>(PTK)<br>The Datar Undangan Terlampi Berliud ini adalah Inis distanti Workshop dan Aktiensi Pelaporan Data PODI/UT-1 Bagi Pergunan Tinggi |                                                                                               |                                                                    |                                   |  |  |
| selengkapnya                                                                                                    |                                                                                                    |                                                                                               | Tgl. Sync                                                          | Jumlah                            |  |  |
| Surat Undangan - Workshop dan Asis                                                                                                    | Surat Undangan - Workshop dan Asistensi Pelaporan Data PDDikti 2017-1 Bagi PTN Reg II                                                                                                    |                                                                                               |                                                                    | 1429                              |  |  |
| Yth. Daftar Undangan TerlampirBerikut ini adala                                                                                                    | nh link download untuk PTN Reg<br>willed anganii 5000 ortsborii 500 anii 500 à cisteorii 500 Palaporanii 50                                                                                                    | Data0i2 calangkangya                                                                          | 12 Sep 2018                                                        | 1390                              |  |  |
|                                                                                                    | inttps://www.aropoox.com/s/ceizncremezoezw/unoanganezoworksnopeszuganeguesistensiezurelaporaneguuatesez selengkapnya                                                                                                    |                                                                                               |                                                                    |                                   |  |  |
| Surat Undangan - Workshop dan Asis                                                                                                    | tensi Pelaporan Data PDDikti 2017-1 Bagi Akom dan                                                                                                    | PTN Reg I                                                                                     | 10 Sep 2018                                                        | 1082                              |  |  |
| Yth. Daftar Undangan TerlampirBerikut ini adalah link download untu<br>https://www.dropbox.com/s/ixvm271l6f7elng/Undangan%20Works/                                                                                  | ih link download untuk Akademi Komunitas Negeri Baru                                                                                                    | ademi Komunitas Negeri Baru<br>620dan%20Asistensi%20Pelaporan%20Data%2Berikut ini adalah link |                                                                    |                                   |  |  |
| https://www.dropbox.com/s/bym271l6f7elng/                                                                                                    | Undangan%20Workshop%20dan%20Asistensi%20Pelaporan%20Di                                                                                                    | ita%2Berikut ini adalah link                                                                  | 9 Sep 2018                                                         | 192                               |  |  |
| https://www.dropbox.com/s/bym27116f7elng/<br>download untuk PTN Reg selengkapnya                                                                                                    | Undangan%20Workshop%20dan%20Asistensi%20Pelaporan%20Di                                                                                                    | ata%2Berikut ini adalah link                                                                  | 9 Sep 2018<br>8 Sep 2018                                           | 192<br>453                        |  |  |
| rn, Ustar Undangan ierampirzerikul ini adala<br>https://www.dropka.com/s/kivmz/1876/16/<br>download untuk PTN Regiselengkapnya<br>Surat Edaran - Validasi Data Wilayah                                              | Undangan%20Workshop%20dan%20Asistensi%20Pelaporan%20Di                                                                                                    | ita%2Berikut ini adalah link                                                                  | 9 Sep 2018<br>8 Sep 2018<br>7 Sep 2018                             | 192<br>453<br>970                 |  |  |
| titu batar Unaamin terampineemutin aoaa<br>https://www.dorpboc.com/jum2718/Taflag/i<br>download untuk PTN Reg selengkapnya<br>Surat Edaran - Validasi Data Wilayah<br>Yth.1. Pemimpin Perguruan Tinggi Negeri2. I   | Undangan%20Workshop%20dan%20Asistensi%20Pelaporan%20Di<br>Kelembagaan Perguruan Tinggi<br>Koordinator Kopertis Wilayah IXIV3. Pemimpin Perguruan Tinggi                                                                                                   | ita%2Berikut ini adalah link<br>Ji Lingkungan Kementerian lain dan                            | 9 Sep 2018<br>8 Sep 2018<br>7 Sep 2018<br>6 Sep 2018               | 192<br>453<br>970<br>1099         |  |  |
| ret: Loard visangen i eeningriederitati in assa<br>sittegri/waxdopboc.com ki/var/sitteritati<br>download untuk FTV Regreiengiapopa.<br>Surrat Edaran – Varian Tanggi Regerita. I<br>LembagaPemerintah selengiapopa. | Undanganii:20Workshopii:20danii:20Asistensiii:20Pelaporanii:200i<br>Kelembagaan Perguruan Tinggi<br>Koordinator Kopertis Wilayah I-XIV3. Pemimpin Perguruan Tinggi                                                                                        | rta%2Berikut ini adalah link<br>Ji Lingkungan Kementerian lain dan                            | 9 Sep 2018<br>8 Sep 2018<br>7 Sep 2018<br>6 Sep 2018<br>5 Sep 2018 | 192<br>453<br>970<br>1099<br>1053 |  |  |

3. Kemudian arahkan kursor pada menu pencarian data, maka akan muncul beberapa pilihan "**Pencarian Data**", yaitu menu Profil PT, Profil Prodi, Profil Dosen, Profil Tenaga Kependidikan, Profil Mahasiswa dan Penelitian. Seperti yang nampak pada gambar berikut:

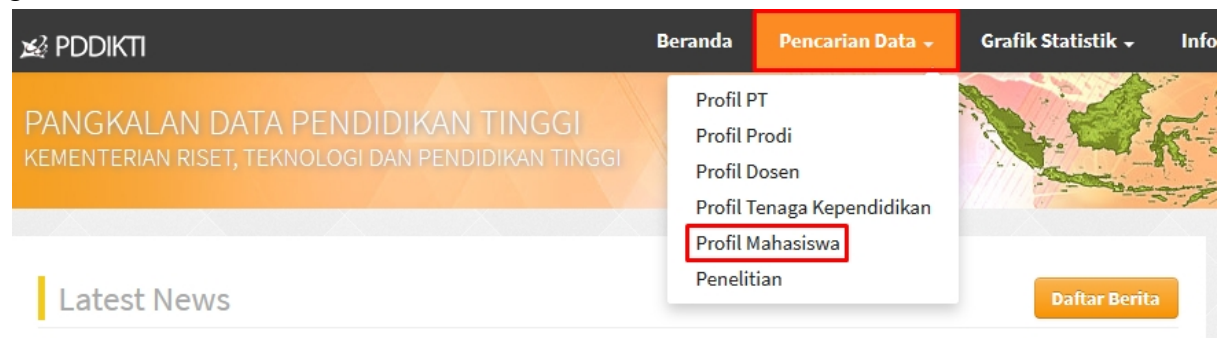

4. Langkah selanjutnya pilih menu "**Profil Mahasiswa**" sehingga muncul halaman berikut:

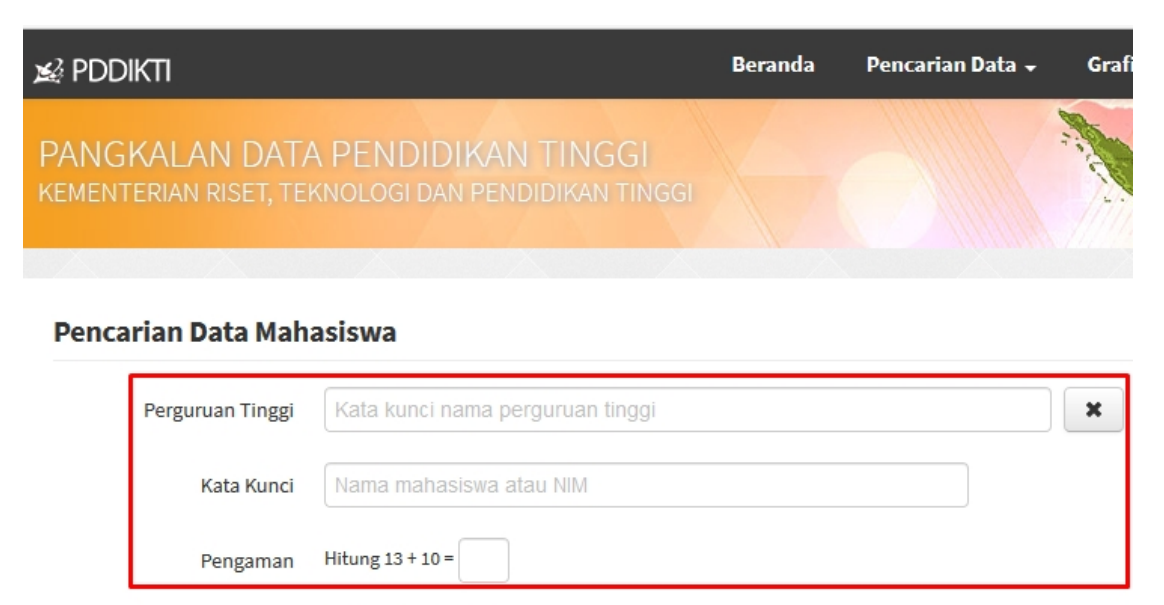

5. Isikan nama Perguruan Tinggi dengan cara mengetikan kode PT " 202035" atau mengetik nama PT yaitu " Institut Agama Islam Negeri Ponorogo" tanpa disingkat. Jika pengisian benar, maka akan muncul menu pilihan "Program Studi" sebagai berikut:

### Pencarian Data Mahasiswa

| F | Perguruan Tinggi | 202035 Institut Agama Islam Negeri Ponorogo |
|---|------------------|---------------------------------------------|
|   | Program Studi    | - semua -                                   |
|   | Kata Kunci       | Nama mahasiswa atau NIM                     |
|   | Pengaman         | Hitung 13 + 26 =                            |
|   |                  | Cari Mahasiswa                              |

Selanjutnya pilih Program Studi anda, isikan NIM dan Angka Pengamanan. Bila semua kolom sudah terisi "klik menu cari mahasiswa":

#### Pencarian Data Mahasiswa

| Perguruan Tinggi | 202035 Institut Agama Islam Negeri Ponorogo | × |
|------------------|---------------------------------------------|---|
| Program Studi    | Hukum Keluarga (Ahwal Al-syakhshiy 🔻        |   |
| Kata Kunci       | 210214040                                   |   |
| Pengaman         | Hitung 29 + 24 = 53                         |   |
|                  | Cari Mahasiswa                              |   |

6. Bila semua isian sudah benar anda akan diarahkan ke laman hasil pencarian mahasiswa:

| Hasil Pencarian Mahasiswa Review Pencarian |           |                |         |                                      |               |  |
|--------------------------------------------|-----------|----------------|---------|--------------------------------------|---------------|--|
| No.                                        | NIM       | Nama Mahasiswa | Jenjang | Perguruan Tinggi                     | Program Studi |  |
| 1                                          | 210113050 |                | S1      | Institut Agama Islam Negeri Ponorogo |               |  |

Untuk melihat profil lengkap anda klik pada nama anda yang berwarna "**Kuning**", maka akan muncul laman profil lengkap sebagai berikut:

| Profil Mahasiswa        |                |             |                                              |                                      | Kembali ke Hasil Pencariar |
|-------------------------|----------------|-------------|----------------------------------------------|--------------------------------------|----------------------------|
|                         |                | Nama        | :                                            |                                      |                            |
|                         | Jer            | is Kelamin  | :                                            | Perempuan                            |                            |
|                         | Pergur         | uan Tinggi  | :                                            | Institut Agama Islam Negeri Ponorogo |                            |
| Program Studi :         |                | :           | Hukum Keluarga Islam (Ahwal Syakhshiyyah) S1 |                                      |                            |
| Nomor Induk Mahasiswa : |                | :           | 210113050                                    |                                      |                            |
| Semester Awal :         |                | :           | 2013 Ganjil                                  |                                      |                            |
| Status Awal Mahasiswa : |                | :           | Peserta didik baru                           |                                      |                            |
|                         | Status Mahasis | wa Saat ini | :                                            | Lulus                                |                            |
|                         | Tar            | nggal Lulus | :                                            | 26 Agustus 2017                      |                            |
|                         | No             | mor ljazah  | :                                            | 74230/2017/S-00035                   |                            |
| iwayat S                | Status Kuliah  | Riwayat St  | udi                                          |                                      |                            |
| No.                     | Semester       | Status      |                                              |                                      | SKS                        |
| 1                       | 2016/Ganjil    | AKTIF       |                                              |                                      | 22                         |
|                         | 2010/0-202     | ANTIE       |                                              |                                      | c                          |

Cetak laman tersebut dengan klik "CTRL + P"